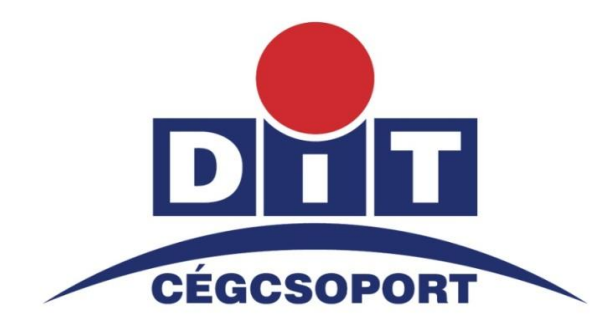

## Digitáltechnika Kft

9024 Győr, Nagy Imre út. 35. Tel: 96/517-812; Fax: 96/517-501

1149 Budapest, Egressy út 5. Mobil: 30-9317-802

http://www.dit.hu/

Email: fotokioszk@dit.hu fotolabor@dit.hu

## Szoftver leírás

2011. október 1.

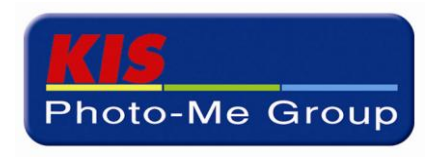

## Telepítési segédlet a Creative\_Photos\_DitLabor programhoz.

A letöltött **Creative\_Photos\_DitLabor.zip** tömörített állományt kibontva (az "asztalra") a mappában a következő állományokat találja, Ön most a **Telepítési útmutató** fájlt olvassa! A kibontott mappában lévő "Products" tömörített mappát már nem kell kibontani!

| C:\Documents and Settings\feri\Asztal\Cre                                                                                                    | eative_Photos_DitLabor                                                                         |                                                        |                                                                                                    |                                                                                         |
|----------------------------------------------------------------------------------------------------|------------------------------------------------------------------------------------------------|--------------------------------------------------------|----------------------------------------------------------------------------------------------------|-----------------------------------------------------------------------------------------|
| Eájl Szerkesztés <u>N</u> ézet Ked <u>v</u> encek <u>E</u> szközök                                                                                                    | Súgó                                                                                           |                                                        |                                                                                                    | <b></b>                                                                                 |
| 🔇 Vissza 🔹 🕥 🚽 🏂 🔎 Keresés 💫 Map                                                                                                    | pák 💷 🔻 🔞 Mappa szinkronizálása                                                                | ì                                                      |                                                                                                    |                                                                                         |
| 🕺 🖆 C:\Documents and Settings\feri\Asztal\Creativ                                                                                                    | /e_Photos_DitLabor                                                                             |                                                        | ~                                                                                                    | 🔁 Ugrás                                                                                 |
| Mappák ×                                                                                                    | Név 🔺                                                                                          | Méret                                                  | Típus                                                                                                    | Módosítva                                                                               |
| Image: Sajátgáp         Image: Sajátgáp         Image: Sajátgáp         Image: Hálózati helyek         Image: Sajátgáp         Image: Sajátgáp         Image: | autorun  Creative_Photos_DitLabor  Creative_Photos_DitLabor  Products  RendelésekÖsszeállítása | 1 KB<br>150 214 KB<br>300 925 KB<br>377 KB<br>3 460 KB | Telepítési információk<br>Alkalmazás<br>IrfanView ICO File<br>Tömörített mappa<br>Microsoft Office Word<br>Microsoft Office Word | 2011.11.2<br>2011.11.2<br>2011.11.2<br>2011.11.2<br>2011.11.2<br>2011.11.2<br>2011.11.2 |
| Létrehozás dátuma: 2011.11.28. 17:00 Méret: 146 MB                                                                                                    |                                                                                                | 146 MB                                                 | 刻 Sajátgép                                                                                                    |                                                                                         |

A Creative\_Photos\_DitLabor.exe alkalmazásra kattintva indítjuk a telepítést!

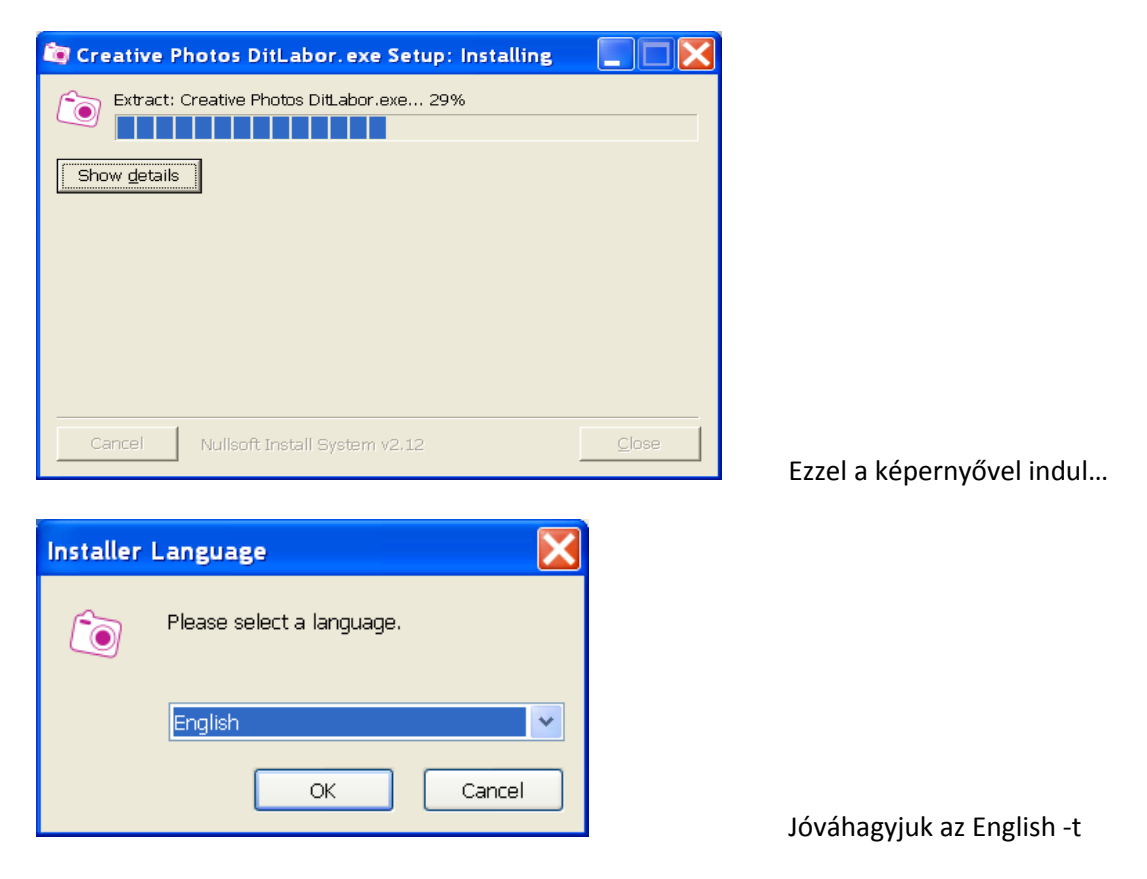

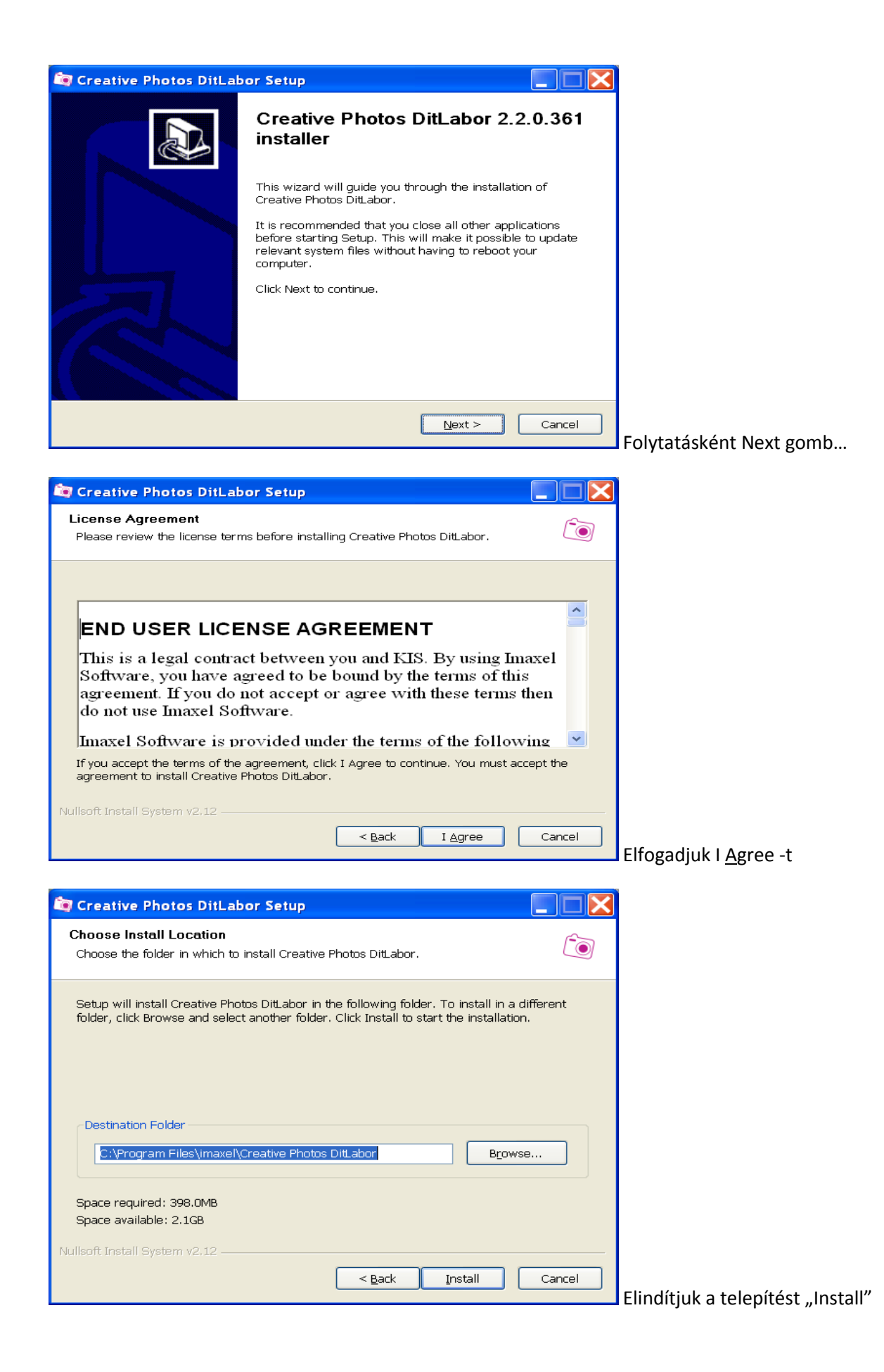

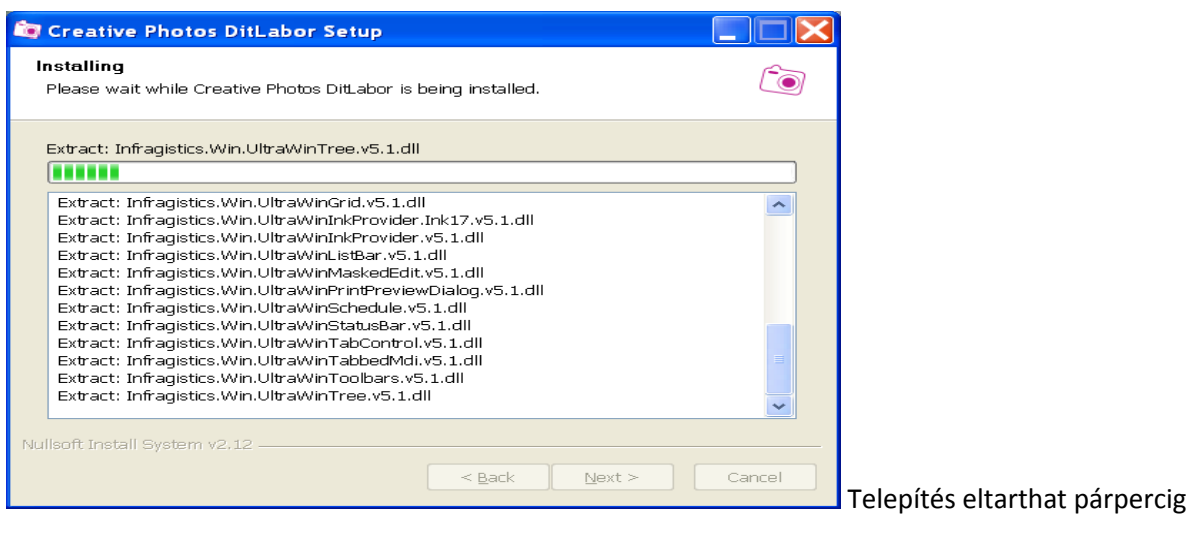

...

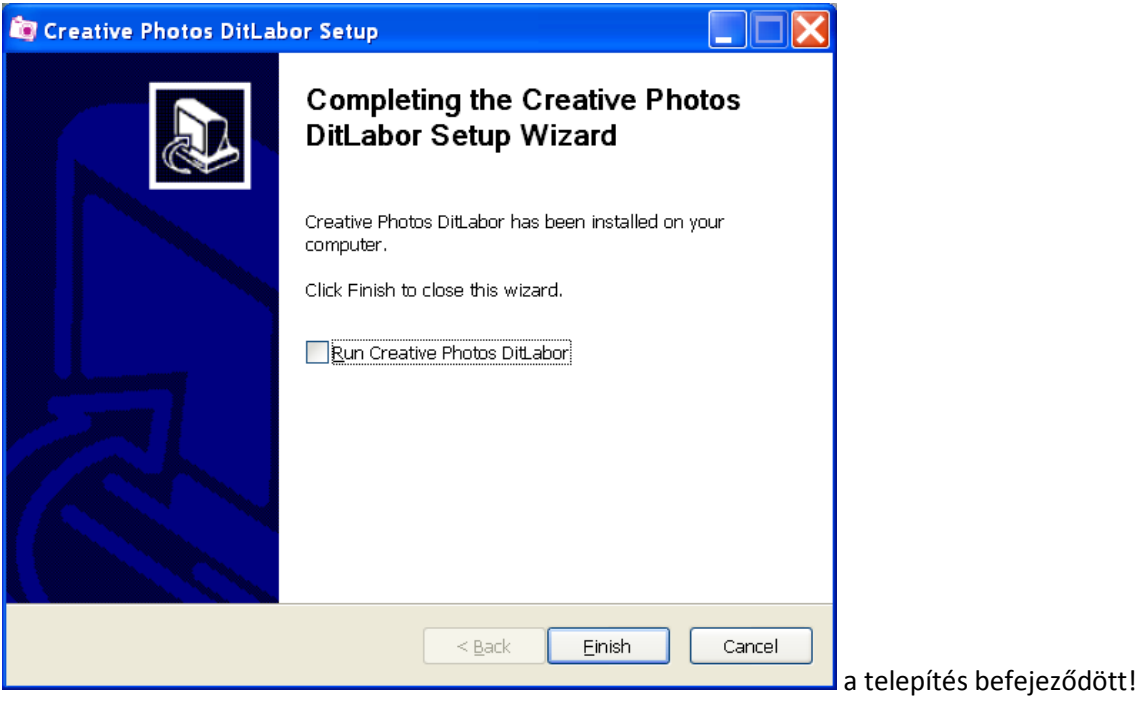

Vegye ki a pipát a négyzetből, zárja le a telepítést FINISH-el, majd indítsa újra a gépet, ezt követően

az asztalon lévő "Creative Photos DitLabor" ikonnal indítsa el a programot!

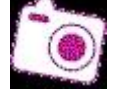

A program használatához olvassa el a "Rendelések\_összeállítása" segédletet.

Kívánunk sok sikert a munkához, és kellemes élményt az elkészített termékekhez!

Győr, 2011. november 28.

## Digitáltechnika Kft.

www.dit.hu, digilabor@dit.hu, tel.: 96/517-812